## Hvordan få tilgang til NorArtritt via MRS

1. Hvis du er ny bruker må du registrere deg på <u>FalkonerWebClient (nhn.no)</u>. Velg *Revmatologi* og så *Norsk Kvalitetsregister for artrittsykdommer (NorArtritt)*. Du velger deretter *søk om tilgang* 

~

3. Fyll inn personalia og velg så hvor du ønsker tilgang

## Hvor ønsker du tilgang?

Lokasjon Akershus Universitetssykehus HF (100089) Akershus Universitetssykehus HF/Kongsvinger (4215314) BERGEN REVMATOLOGISENTER AS (4201202) BERTHA STORESUND (4204219) Betanien Hospital (104066) Betanien Hospital/Revmatologisk avdeling (104209) Diakonhjemmet sykehus AS (107505) Diakonhjemmet sykehus AS/Diakonhjemmet sykehus (109037) Finnmarkssykehuset HF (101971) Finnmarkssykehuset HF/Hammerfest (110328) Finnmarkssykehuset HF/Kirkenes (110337) HAUGESUND SANITETSFORENINGS REVMATISMESYKEHUS AS (106834) HAUGESUND SANITETSFORENINGS REVMATISMESYKEHUS AS/Haugesund Revmatismesykehus (106841) Helgelandssykehuset HF (100065) Helgelandssykehuset HF/Mo i Rana (700795) Helse Bergen HF (100082) Helse Bergen HF/Haukeland universitetssykehus (102977) Helse Førde HF (100085) Helse Førde HF/Førde sentralsjukehus (105274) Helse Møre og Romsdal HF (4201115)

4. Velg hva slags tilganger du ønsker, eventuelt legg til en kommentar om du er usikker på hva du trenger

## Hva slags tilganger trenger du?

Er du usikker på hvilke tilganger du trenger, legg ved en kommentar hvor du beskriver hva du trenger å gjøre i registeret.

Skjema

Opprette nye skjema og redigere skjema i kladd

Ferdigstille skjema

Se personopplysninger

Rapport- og datahåndtering

Generere grafiske rapporter

Eksportere data (til Excel og lignende)

Eksportere data med personopplysninger (til Excel og lignende)

Gjøre endringer i registerets innstillinger (administrator)

- 5. Velg til slutt Send inn
- 6. Du vil få en mail om at søknad er mottatt. Når søknaden er godkjent og du har fått tilgang får du en ny mail om dette.
- 7. Alle med MRS-tilgang kan inkludere og registrere pasienter til NorArtritt via MRS (se egen instruksjon for dette)